# ワンタイムパスワードのご利用方法について

#### 1. ワンタイムパスワードとは

ワンタイムパスワードとは、利用時に都度変更される1回限りの使い捨てパスワ ードです。ワンタイムパスワードは、ワンタイムパスワード生成機である装置(ト ークン)画面に表示され、30秒毎に変更されます。

トークンには、専用の電子機器を使用する「ハードウェアトークン」とスマート フォンに専用のアプリをダウンロードし使用する「ソフトウェアトークン」がござ います。

※いずれかのトークンをご選択いただきます。(併用することはできません。) ※どちらのトークンも無料でご利用いただけます。

#### (1)ハードウェアトークン

ハードウェアトークンとは、ワンタイムパスワードを生 成するキーホルダー大の専用端末を用いる方式です。

ボタン押下により、液晶画面にワンタイムパスワードが 表示されます。

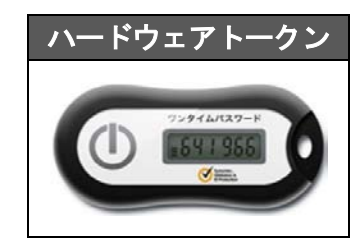

スマートフォンアプリ型トークン

しんきんワンタイムパスワード

シリアル番号

SKTS XXXXXXXX

?

Ξ

Eace to Face

≪ご利用申込み≫

ハードウェアトークンをご利用される場合は、当金庫窓口にて「しんきん個人 インターネットバンキングサービス申込書」によりお申込みください。お申込み 後、お届けのお客様住所にトークンを送付いたします。

<u>(2)ソフトウェアトークン</u>

ソフトウェアトークンとは、ワンタイムパスワー ドを生成するアプリをスマートフォンにダウンロー ドして利用する方式です。

アプリを起動することで、ワンタイムパスワード を確認することが出来ます。

### ≪ご利用申込み≫

ソフトウェアトークンのご利用に際しては、金庫 窓口でのお申込み手続きは不要です。

≪アプリのダウンロード≫

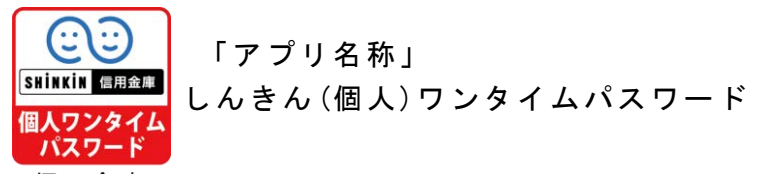

信用金庫

アプリは、スマートフォンにて無料でダウンロー ドすることが出来ます。

次の方法により、ワンタイムパスワードをご利用になられる端末にダウンロー ドしてください。

## ・アプリのダウンロード方法

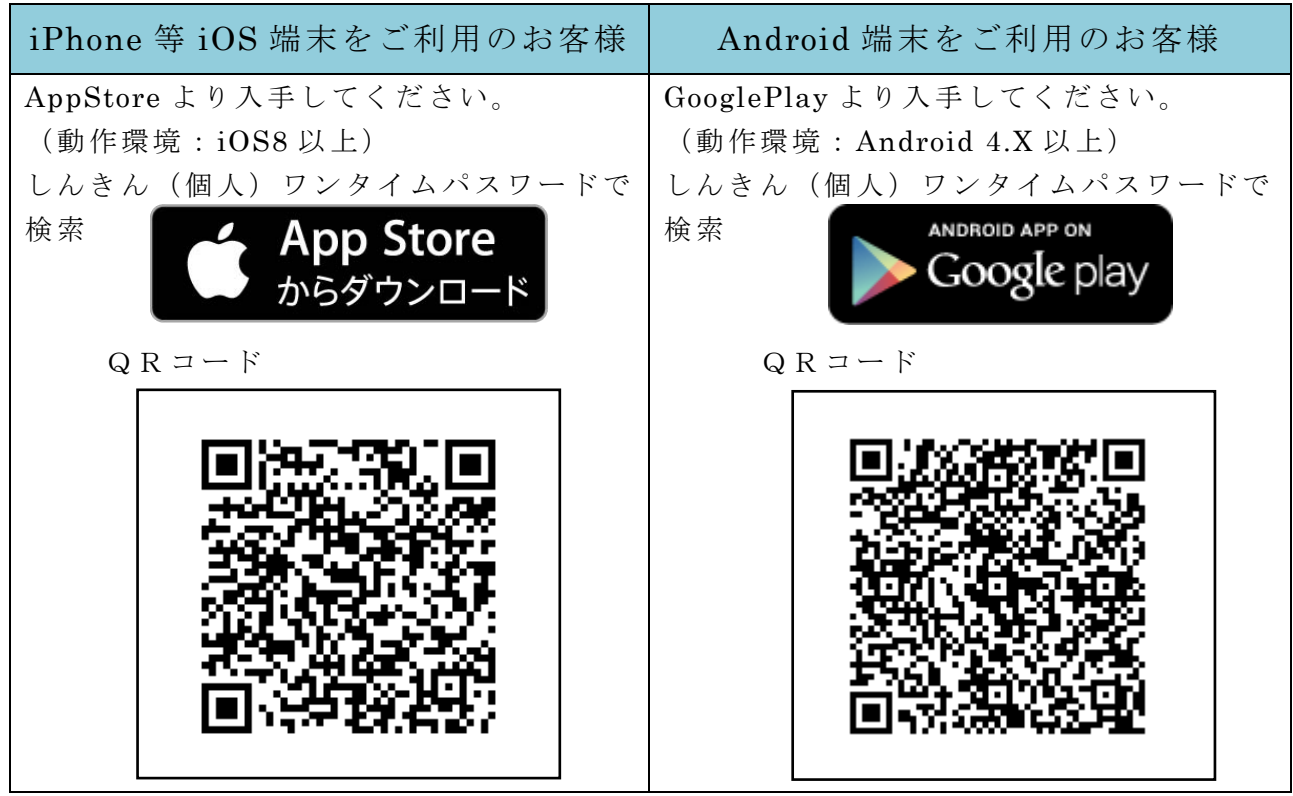

# 2. ワンタイムパスワードの利用開始方法

ワンタイムパスワードの利用を開始するには、ログイン画面にある、ワンタイムパス ワードの「利用開始」から進み、画面の説明にもとづき利用開始の登録作業を行ってく ださい。

<u>用意するもの:契約者ID、ログインパスワード、確認用パスワード(お客さまカー</u> <u>「記載)、ハードウェアトークンまたはソフトウェアトークン</u>

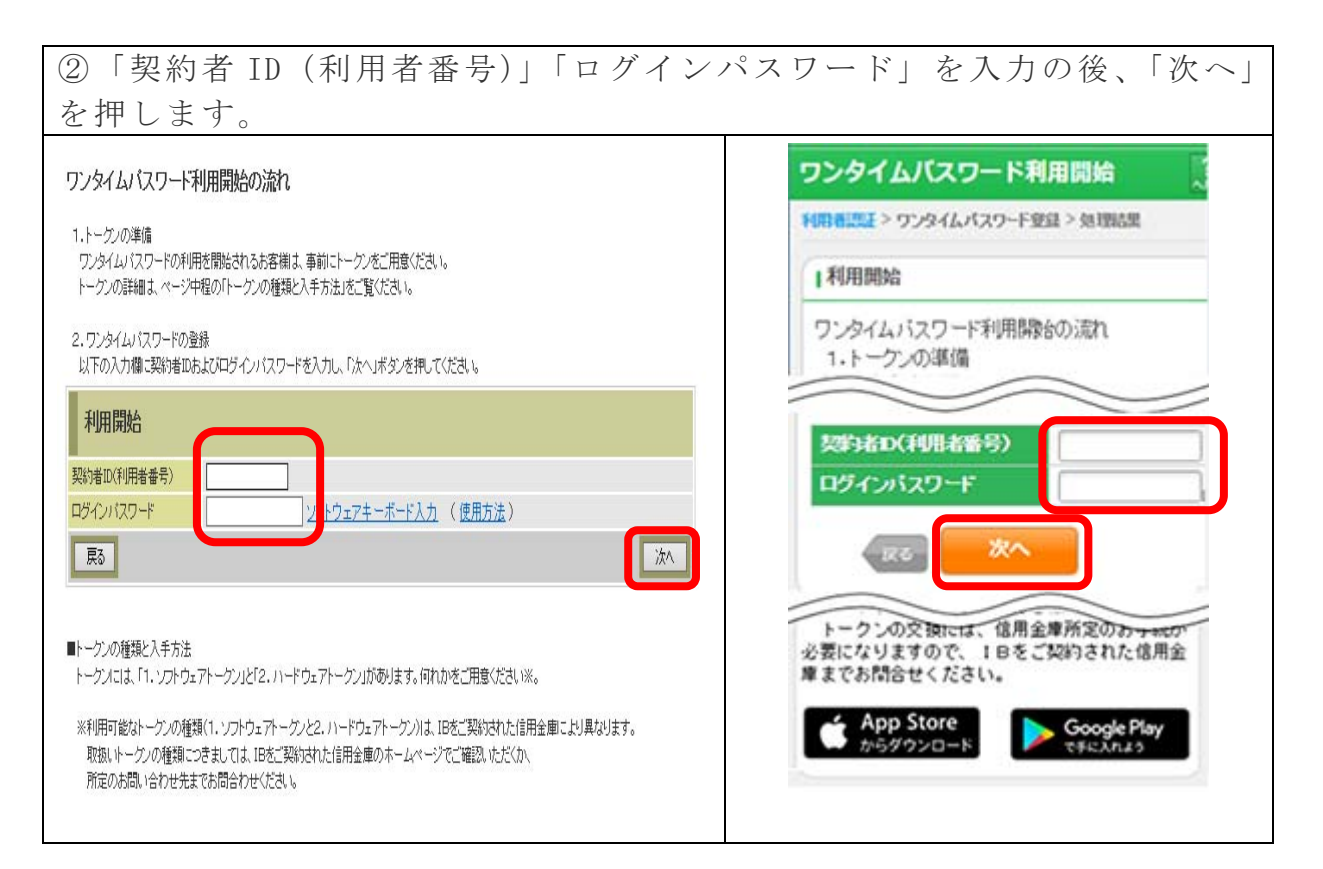

③「シリアル番号」「ワンタイムパスワード」及び「ログイン時のワンタイム パスワード認証要否」「資金移動用パスワード」を入力し、「登録」を押します。

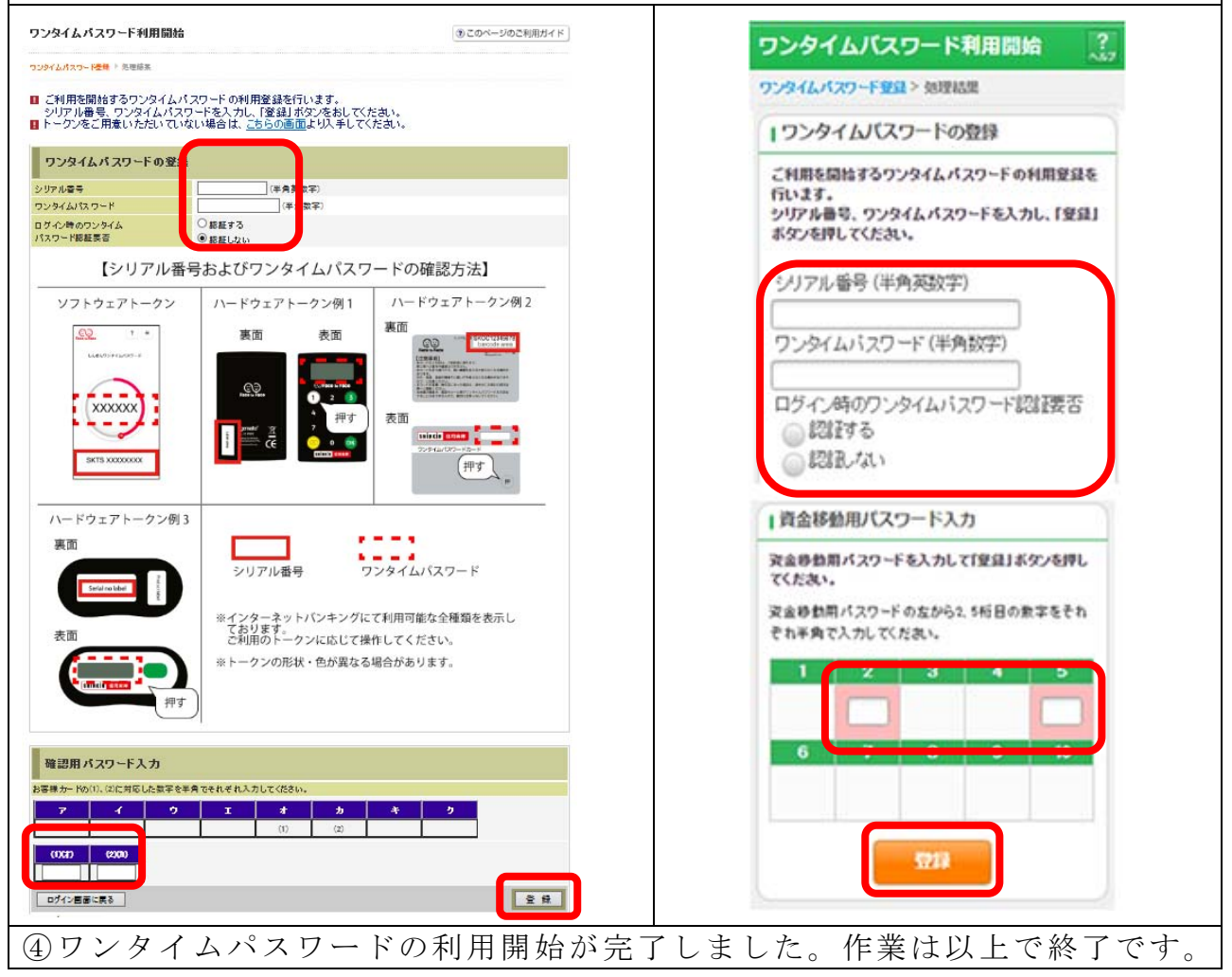

| ソンダイムハスソート 利用開始                              |                   | ワンタイムバスワード利用開始                                         |              |              |      |               |      |                      |  |
|----------------------------------------------|-------------------|--------------------------------------------------------|--------------|--------------|------|---------------|------|----------------------|--|
| ンタイムバスワード登録 ▶ 処理書果<br>ンタイムバスワードの利用開始が完了しました。 |                   | ワンタイムパスワード登録> 処理法里<br> 受付内容<br>ワンタイムパスワードの利用間給が完了しました。 |              |              |      |               |      |                      |  |
|                                              |                   |                                                        |              |              | 受付内容 |               | 受付番号 | 1234567              |  |
|                                              |                   |                                                        |              |              | 付番号  | AAABBBCCCDDDE | 受付時刻 | 2003年07月16日10時35分25秒 |  |
| 付時刻                                          | 2017年08月31日12時02分 | 20000                                                  | 18個内変        |              |      |               |      |                      |  |
| 登録由家                                         |                   | 14000                                                  |              |              |      |               |      |                      |  |
| - <u>모</u> 3% F 176F<br>リアル番号                | SKTS000           | シリアル番号                                                 |              | 2V0716016FH2 |      |               |      |                      |  |
| グイン時のワンタイムパスワード認証要否                          | 認証しない             | ログイン時のパ                                                | フンタイム<br>「砂香 | 121ET &      |      |               |      |                      |  |

【しんきんワンタイムパスワード】アプリについて

アプリを起動すると「ワンタイムパスワード」「シリアル番号」が、下図のとおり表示 されます。

また、初回起動時に「ご利用規程」「アプリの使い方」の画面が表示されますので、ご 一読いただいき、インターネットバンキング上の画面説明にもとづきワンタイムパスワ ードの「利用開始」の操作を行ってください。

なお、画面右上のメニューよりヘルプ画面がありますので、操作に困った場合等にご 参照ください。

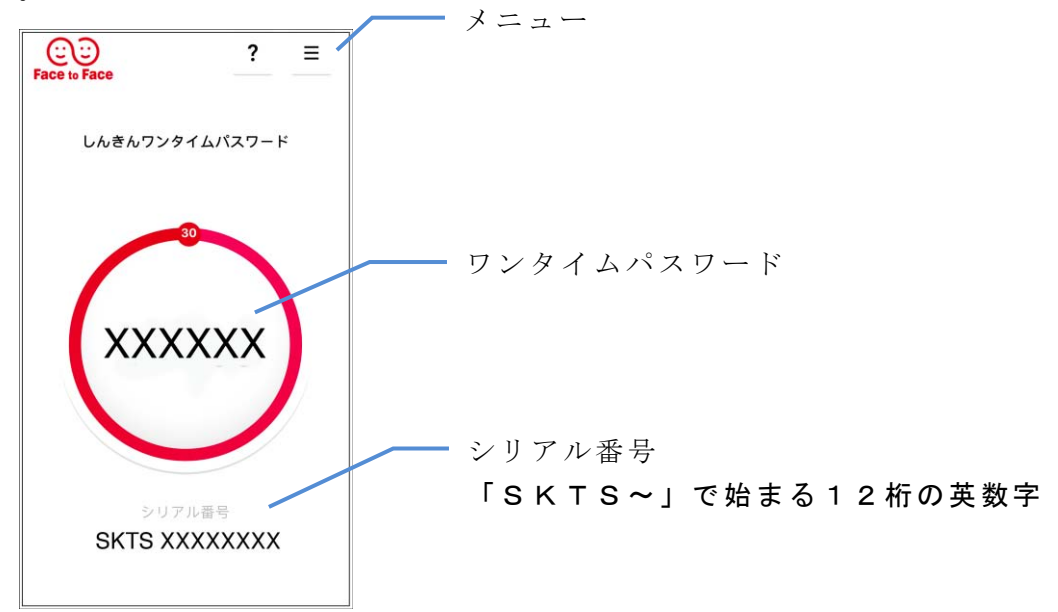

#### 3. 留意点

ソフトウェアトークンをご利用のお客様がモバイルバンキング(携帯電話(ガラケー)) でログイン時にワンタイムパスワード認証を行う設定の場合、サービスサイトにはログ インできなくなります。

また、ログイン時にワンタイムパスワード認証を行わない設定とした場合でも、ワン タイムパスワードが必要な振込等の取引は、ご利用できなくなります。

モバイルバンキング(携帯電話(ガラケー))をご利用のお客様は、「パソコン」また は「スマートフォン」をご利用いただきますか、「ハードウェアトークン」へ切り替えて いただきますようお願い申し上げます。

#### 4. 確認用パスワードが記載されたカードについて

これまで振込取引等に使用していました「確認用パスワード」についてはワンタイム パスワード認証開始に伴い不要となりますが、ワンタイムパスワードの利用停止、利用 開始の際は、必要となりますので「確認用パスワード」が記載されましたカードは、こ れまで同様大切に保管していただきますようお願いいたします。

#### 5. ソフトウェアトークンをインストールしている端末を変更する場合

以下の場合、お客さま自身でワンタイムパスワードの変更作業を行うことが出来ます。

- ・アプリをインストールしている端末の買い換え後、旧端末が使用可能なとき
- ソフトウェアトークンをスマートフォンにインストールしていたが、別の端末にイン ストールしなおしたいとき。
- 【ソフトウェアトークンの変更方法】
- ①新しい端末にて、トークンをダウンロードする
- ② I B ログイン画面下部より、「交換」をクリックする
- ③お客さまの「契約者 I D」と「ログインパスワード」を入力し、「次へ」ボタンを 押す
- ④旧トークン(現在ご利用中のトークン)の「ワンタイムパスワード」を入力する 欄が出てくるので、ワンタイムパスワードを入力し、「次へ」ボタンを押す
- ⑤新しいトークンの「トークン I D」「ワンタイムパスワード」を入力する欄が出て くるので、それぞれ入力し、「登録」ボタンを押す

## 

## ①新しいソフトウェアトークンの利用登録が完了するまでは、旧端末のソフトウェアトークンを アンインストールしないで下さい。

- ②スマートフォンの買い替え時に、端末を返却(買い取り)される場合は、事前にログイン画面下部のワンタイムパスワードの利用停止ボタンから、ワンタイムパスワードの利用を停止した後、新しいソフトウェアトークン端末で再度利用登録をして下さい。
- ③端末の紛失、故障、機種変更(SIMカードを抜いた状態など)等、旧端末のトークンが起動 出来ない場合は、自身の操作にてトークンの交換はできませんので、窓口での書面による手続 きが必要となります。

ご不明な点がございましたら、お取引店舗または事務管理室(La:0766-74-4628)へお 問い合わせください